## Jeu Sérieux I.control

Mode d'emploi

| Je m'inscris pour la première fois   | <b>p2</b>  |
|--------------------------------------|------------|
| Je suis déjà inscrit, je me connecte | <b>p11</b> |
| Règles du jeu                        | <b>p16</b> |

Je télécharge mon attestation p20

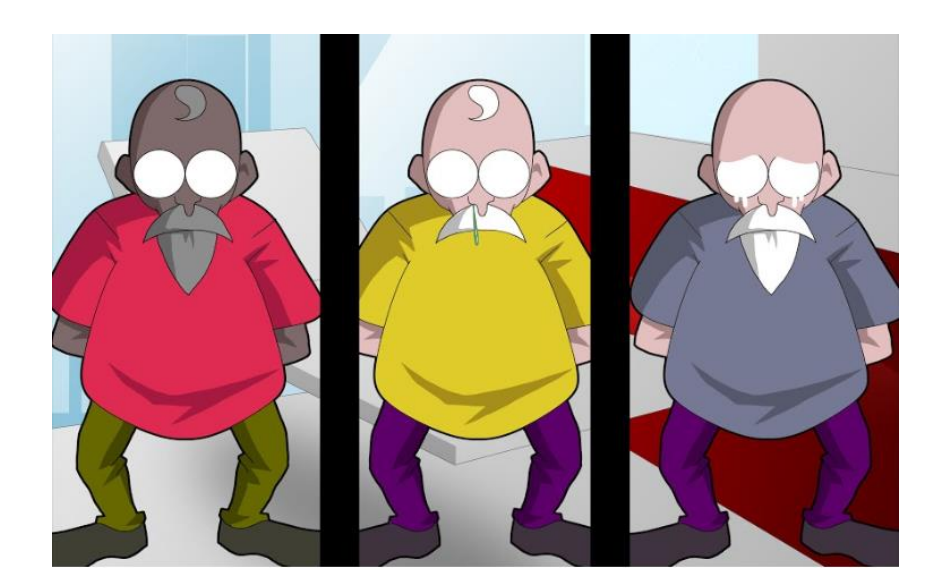

## Je m'inscris pour la première fois

Il faut d'abord **s'enregistrer sur la plateforme de e-formation** du RéPias Etape 1/6 aller sur <u>https://eformation.preventioninfection.fr/</u> et cliquer sur « connexion »

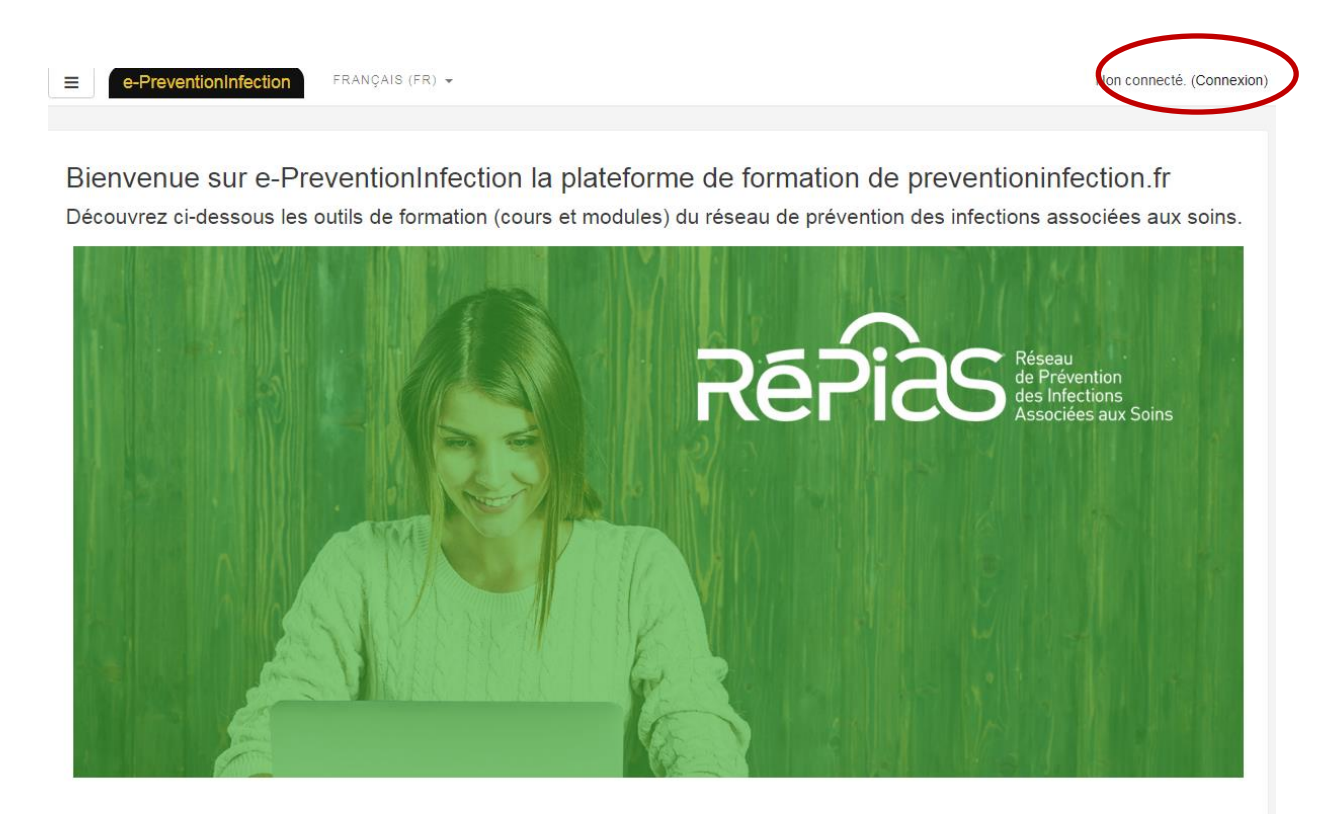

#### SeriousGame I.control \*

▶ Jouez en ligne | 🚣 Télécharger le jeu | 📩 Mode d'emploi (pdf)

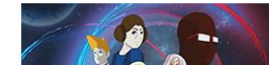

Dans le domaine de la santé, certaines précautions sont universelles, ce sont les « précautions standard » qui évitent la transmission des agents infectieux lors des soins. Saurez-vous parfaitement

#### Etape 2/6 cliquer sur « créer un compte » pour s'enregistrer sur la plateforme

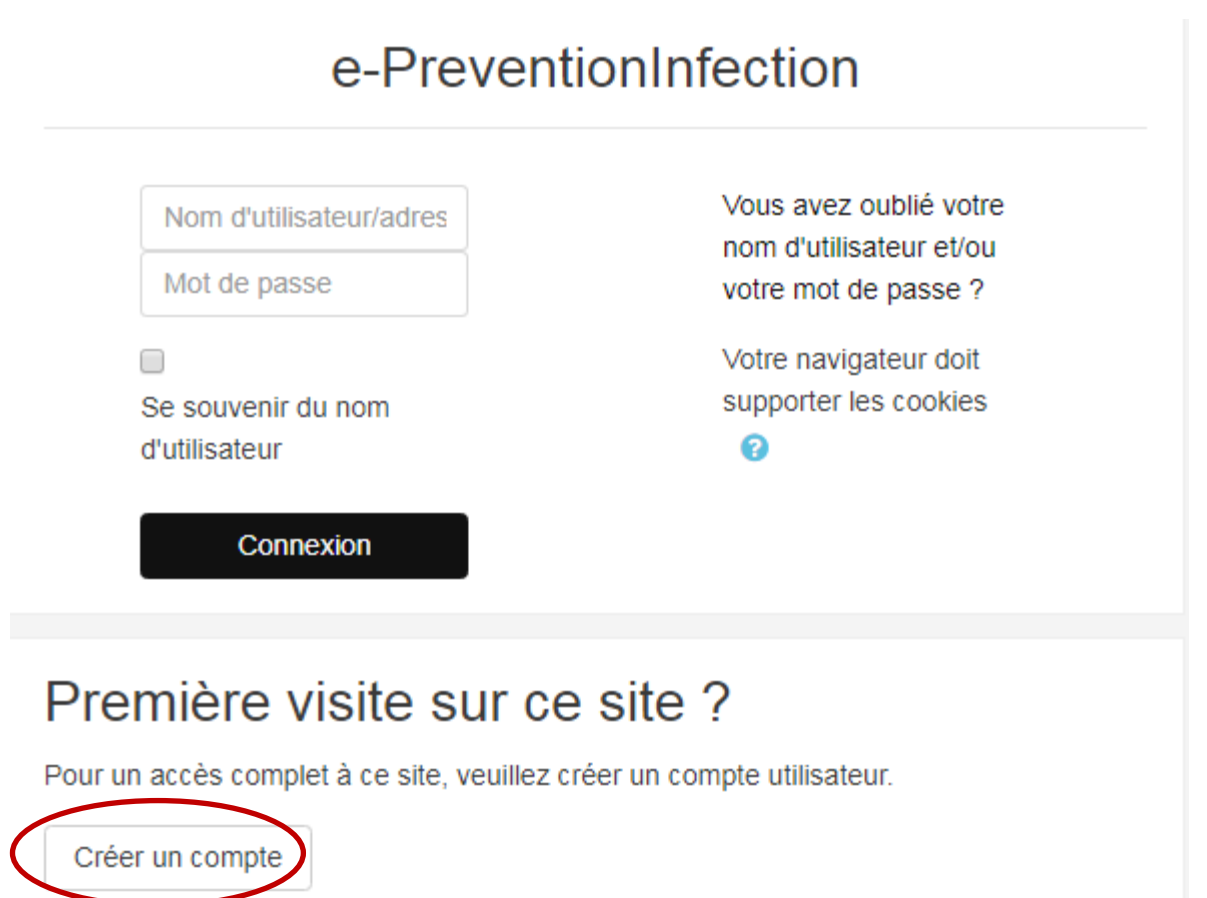

#### Etape 3/6

 1- Créer un nom d'utilisateur (=pseudo)

2 – Créer un mot de passe en cliquant ici

- 3- Compléter le profil
- NOM (si vous jouez à la demande d'un référent (enseignant, hygiéniste...) vous devez indiquer *le code* donné par le référent à la place de votre nom ou devant votre nom selon les consignes données)

4- Cliquer sur « **Créer mon compte** ».

Vous recevrez un email (vérifier qu'il ne soit pas dans les courriers indésirables) et devrez le confirmer en cliquant sur le lien du mail.

#### Serious game I.control

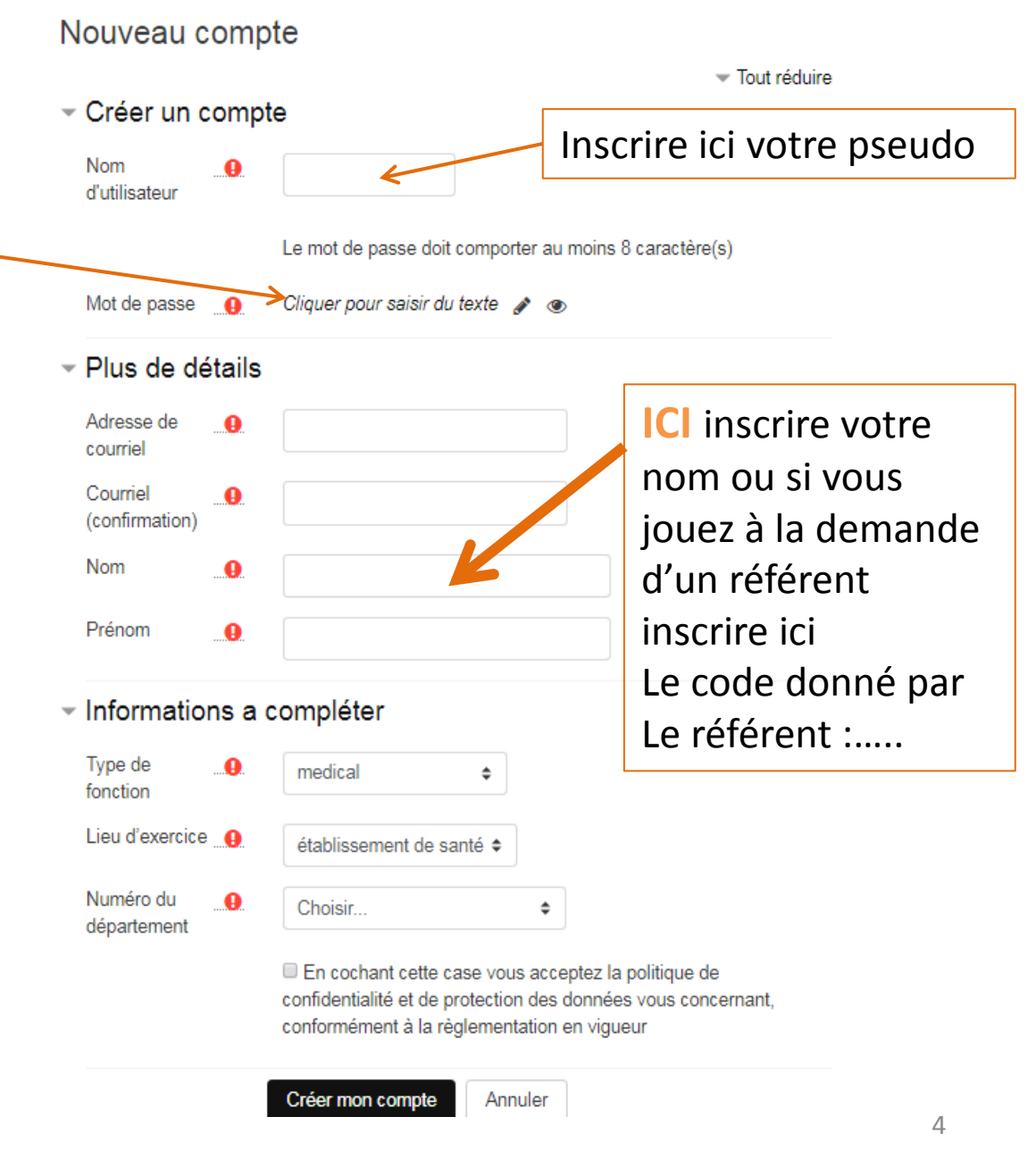

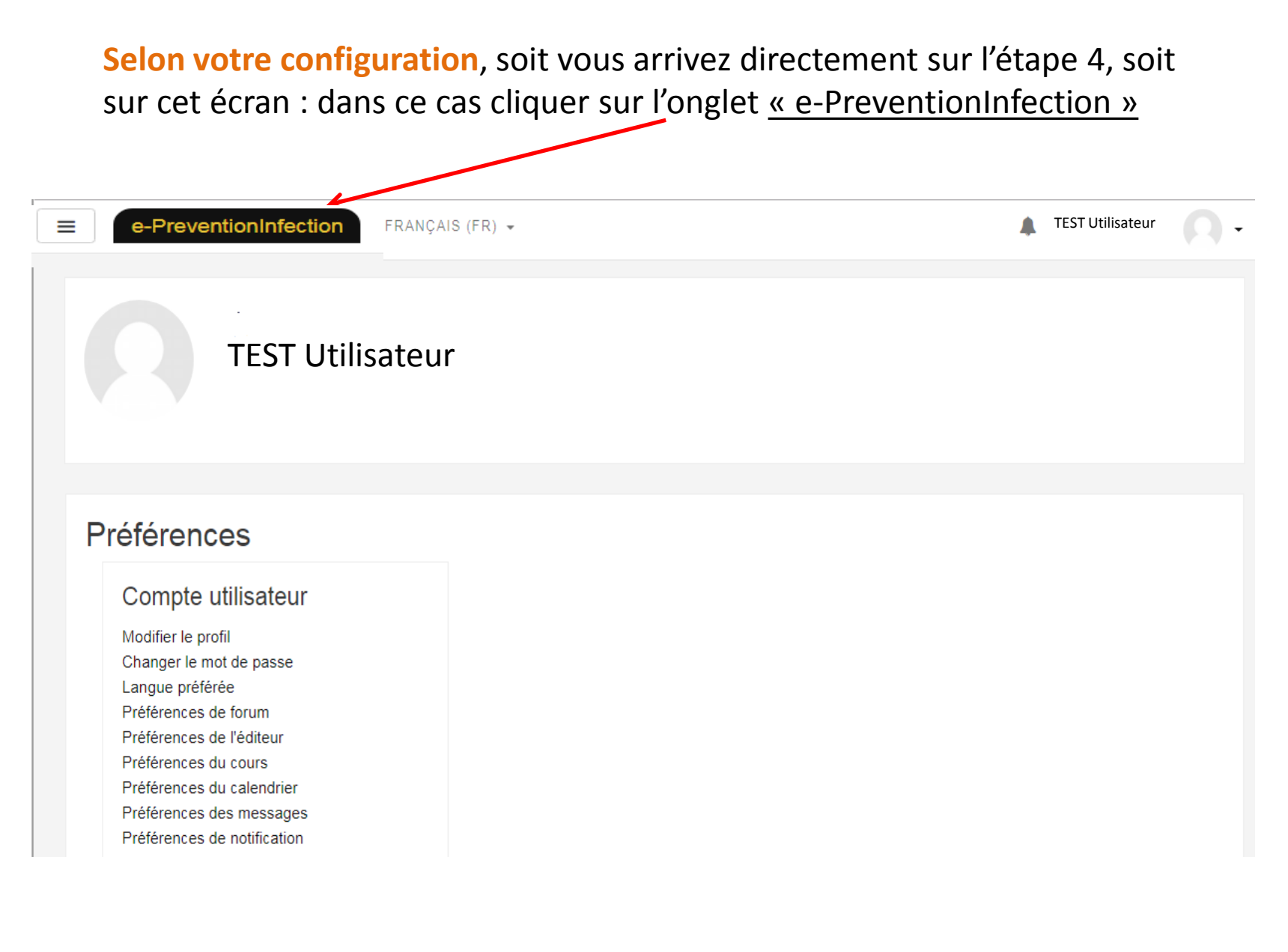

Maintenant vous êtes enregistré sur la plateforme, A vous de vous inscrire dans le module de formation qui vous intéresse, à savoir le jeu sérieux I,control

#### Etape 4/6 Cliquer sur « Jouer en ligne »

(NB : Vous pouvez télécharger le jeu et jouer « hors ligne », mais vos résultats ne seront alors pas enregistrés sur la plateforme).

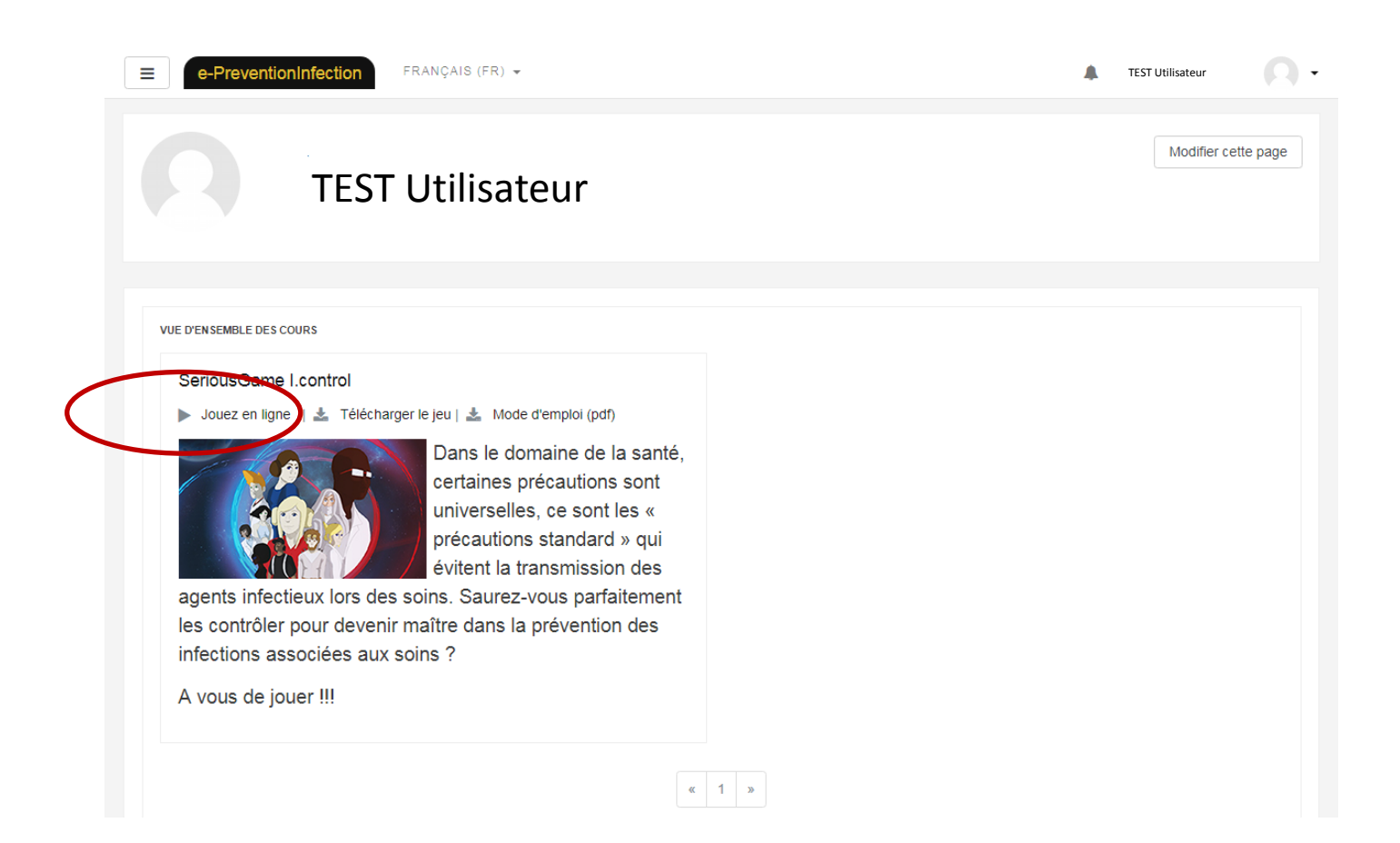

#### **Etape 5/6** Cliquer sur « M'inscrire » **pour s'inscrire au module de formation**

| ■ e-PreventionInfection | FRANÇAIS (FR) 👻                                 |
|-------------------------|-------------------------------------------------|
| Module I.control        | SeriousGame I.control                           |
| Tableau de bord         |                                                 |
| Accueil du site         | Options d'inscription                           |
|                         | 👽 SeriousGame I.control 🄊                       |
|                         | Jouez en ligne   Ł Télécharger le jeu           |
|                         | A vous de jouer !                               |
|                         | <ul> <li>Auto-inscription (Étudiant)</li> </ul> |
|                         | Aucune clef d'inscription requise.              |
|                         | M'inscrire                                      |

### Etape 6/6 les inscriptions sont finies, Vous pouvez jouer en cliquant sur « I.control »

| e-PreventionInfection | FRANÇAIS (FR) 👻                                                                                                    | TEST Utilisateur                            |         |
|-----------------------|----------------------------------------------------------------------------------------------------|---------------------------------------------|---------|
| Module I.control      | SeriousGame I.control                                                                                                    |                                             | ۰ م     |
| Notes                 |                                                                                                    |                                             |         |
| Module I.control      |                                                                                                    |                                             |         |
| Vos Attestations      | Module I.control                                                                                                    | Votre progres                               | ssion 👩 |
| blaau da baad         | I.Control                                                                                                    |                                             | C       |
| cueil du site         | POUR JOUER Cliquez sur "I.control" ci-dessus.<br>Attention, le jeu s'ouvre dans une fenêtre pop-up. Si votre navigateur blo | oque à ce moment-là, allez en haut de votre |         |
| s cours               |                                                                                                    |                                             |         |
|                       | Vos Attestations                                                                                                    |                                             |         |
|                       |                                                                                                    |                                             | 8       |

#### Selon votre navigateur, il sera nécessaire d'accepter le pop-up du jeu

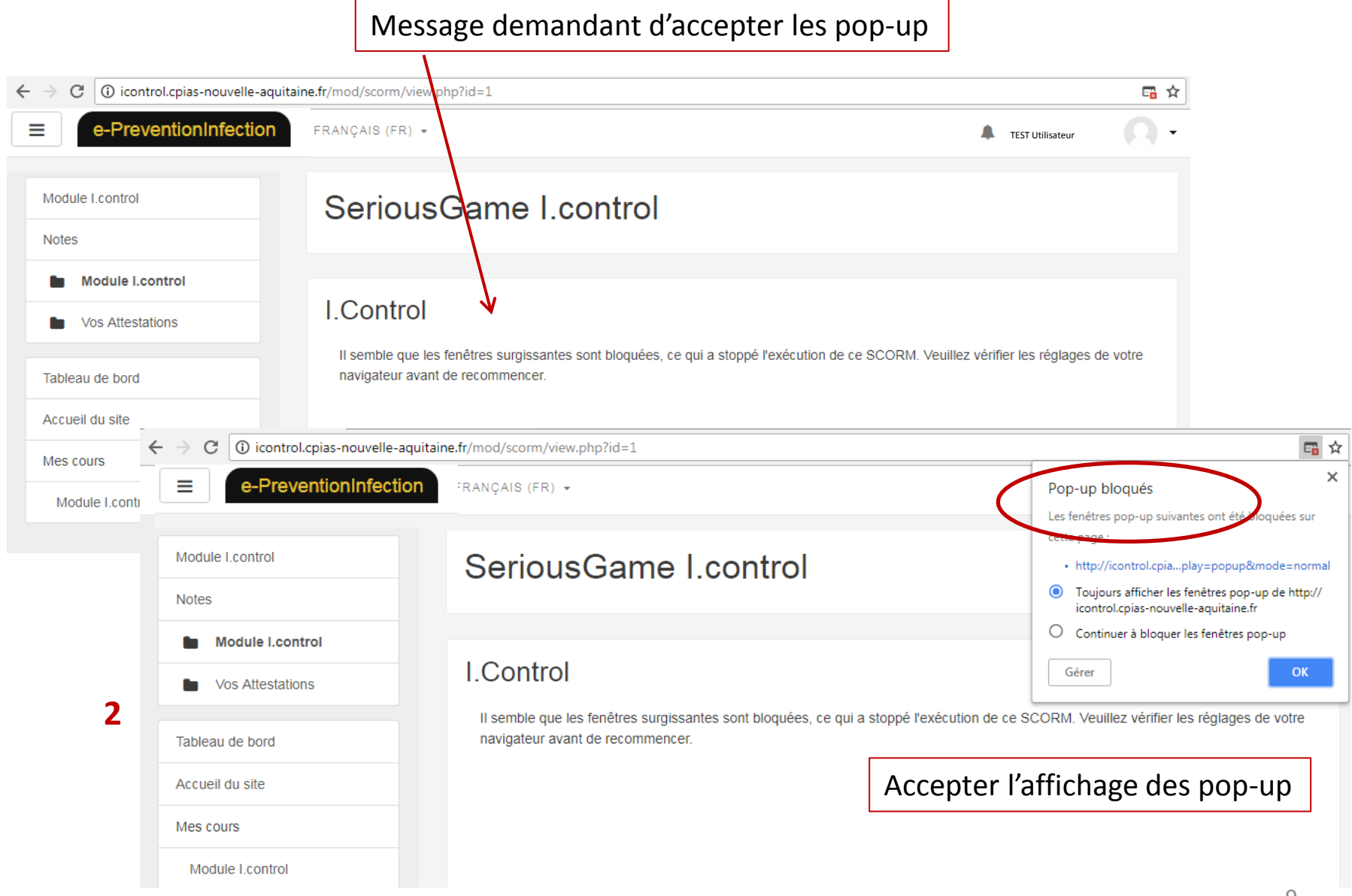

# Si l'acceptation de pop up vous a ramené au point de départ, lancez le jeu via le module ou « jouez en ligne »

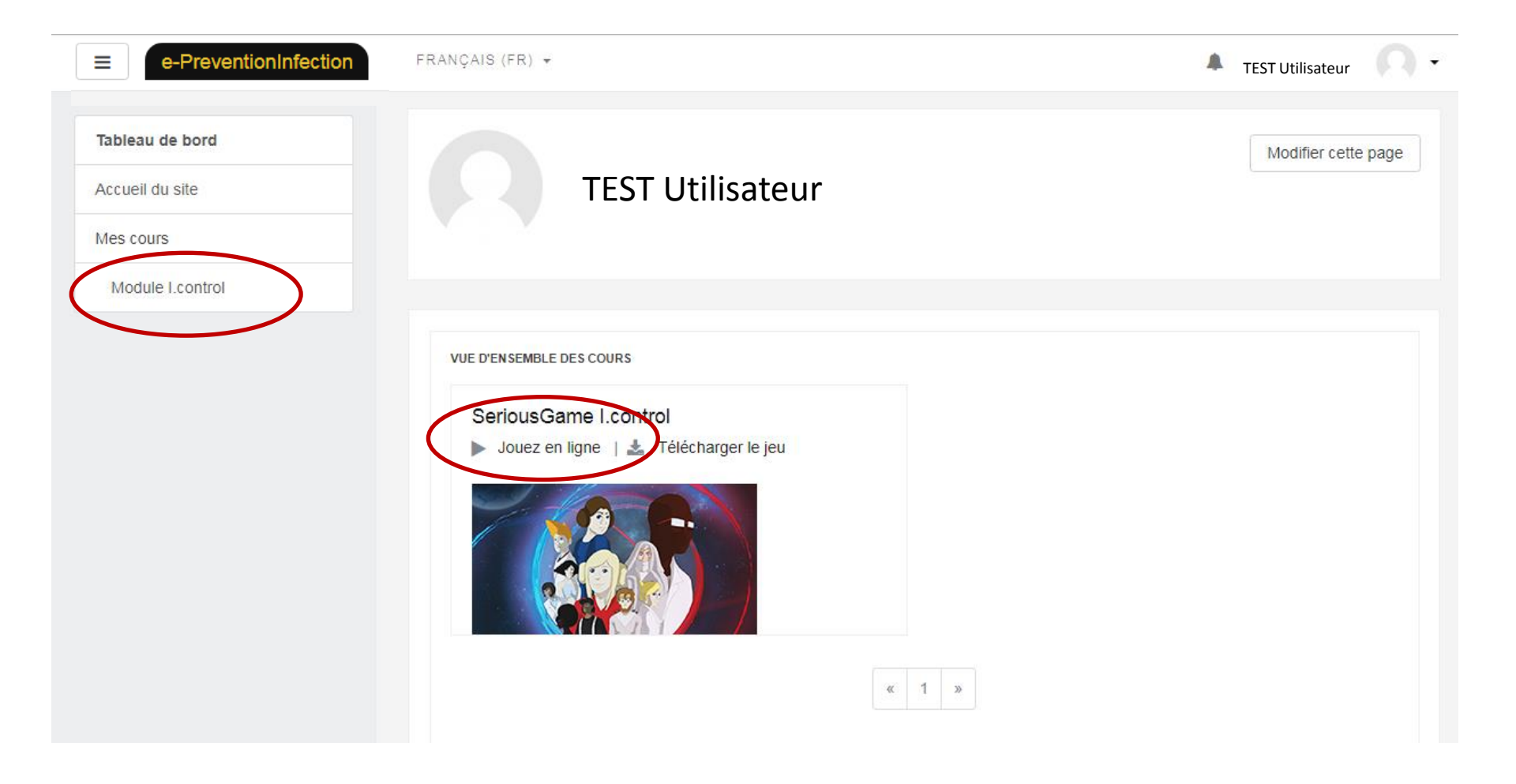

## Je suis déjà inscrit, je me connecte

#### Etape 1/3 cliquer sur connexion

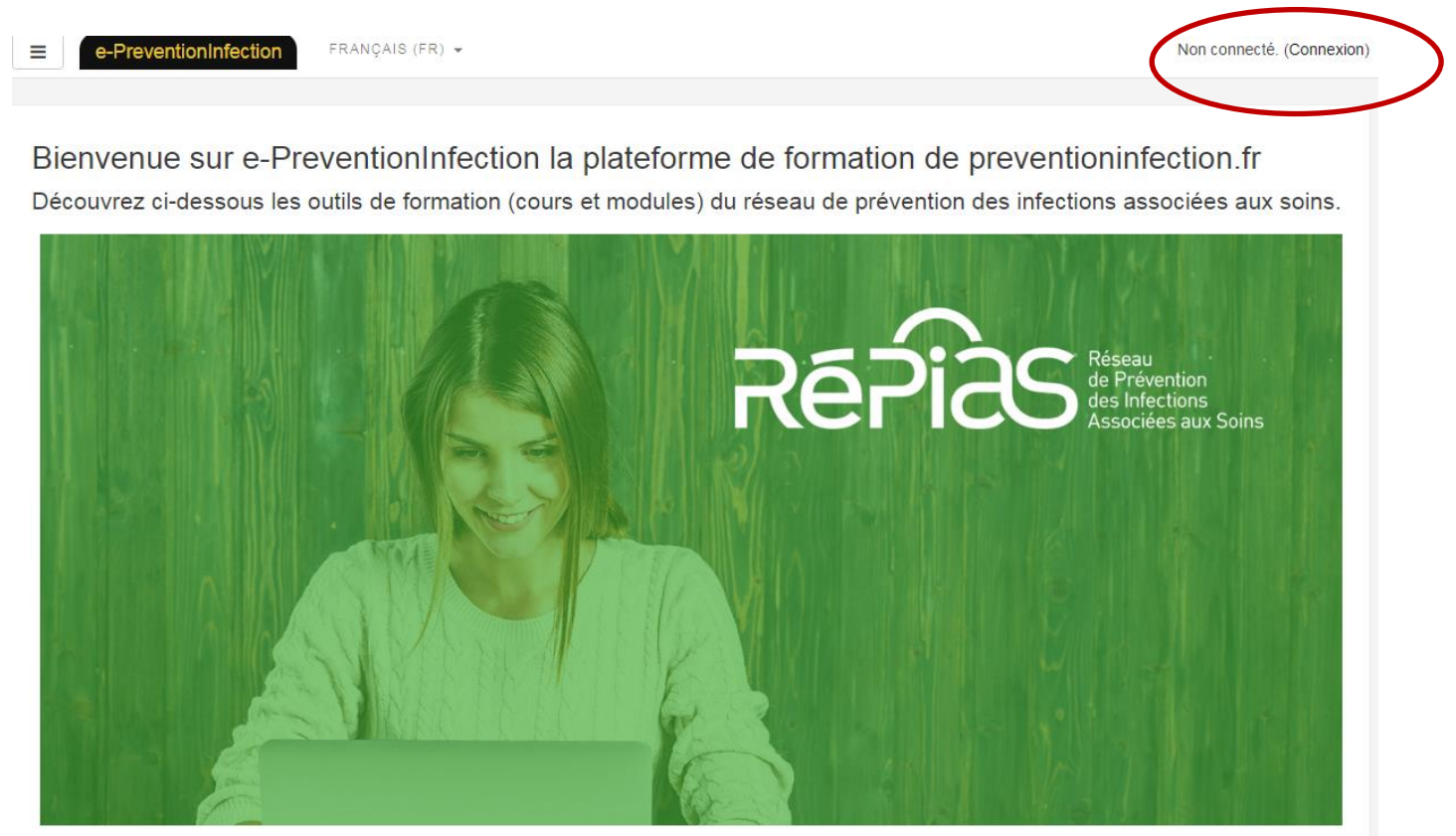

#### SeriousGame I.control \*

🕨 Jouez en ligne | 🚣 Télécharger le jeu | 🛓 Mode d'emploi (pdf)

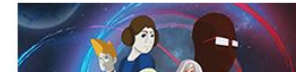

Dans le domaine de la santé, certaines précautions sont universelles, ce sont les « précautions standard » qui évitent la transmission des agents infectieux lors des soins. Saurez-vous parfaitement

#### Etape 2/3 Cliquer sur « Jouer en ligne »

(NB : il est possible de télécharger le jeu pour jouer « hors ligne »; vos résultats ne seront alors pas enregistrés sur la plateforme).

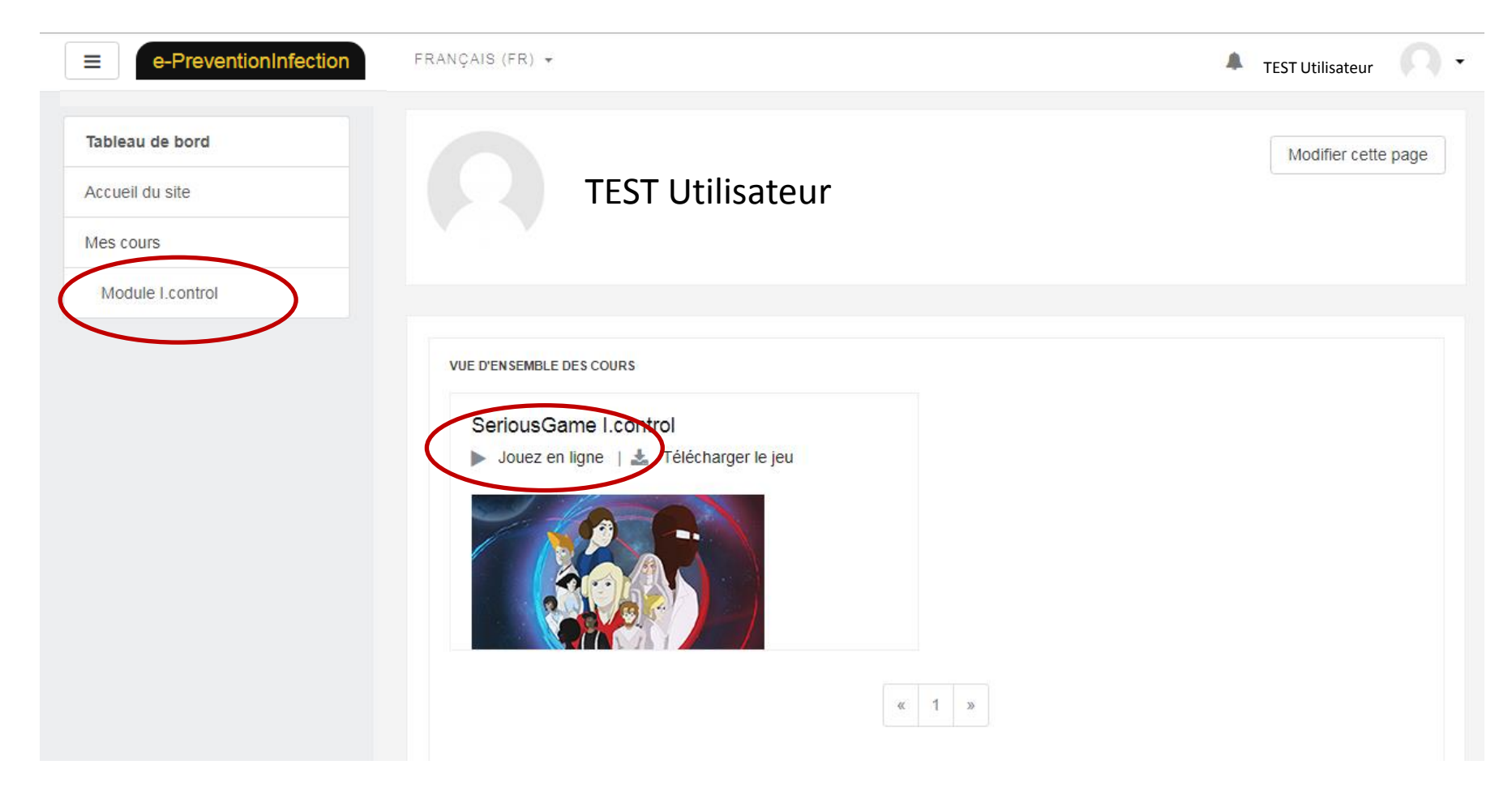

### Etape 3/3 Démarrer le jeu en cliquant sur « I.control »

| ■ e-PreventionInfection | FRANÇAIS (FR) 🔻                                                                                                    |                                                               | <u>n</u>   |
|-------------------------|----------------------------------------------------------------------------------------------------|---------------------------------------------------------------|------------|
| Module I.control        | SeriousGame I.control                                                                                                    |                                                               | <b>φ</b> - |
| Notes                   |                                                                                                    |                                                               |            |
| Module I.control        |                                                                                                    |                                                               |            |
| Vos Attestations        | Module Lcontrol                                                                                                    | Votre pro                                                     | gression 👩 |
| Tableau de bord         | I.Control                                                                                                    |                                                               |            |
| Accueil du site         | POUR JOUER Cliquez sur "Loontrol" ci-dessus.<br>Attention, le jeu s'ouvre dans une fenêtre pop-up. S<br>écran pour autoriser les pop-up (ou fenêtres surgissant | i votre navigateur bloque à ce moment-là, allez en haut de vo | tre        |
| Mes cours               |                                                                                                    |                                                               |            |
|                         | Vos Attestations                                                                                                    |                                                               |            |
|                         |                                                                                                    | Se 😤 🧟                                                        | 13         |

#### Selon votre navigateur, il sera nécessaire d'accepter le pop-up du jeu

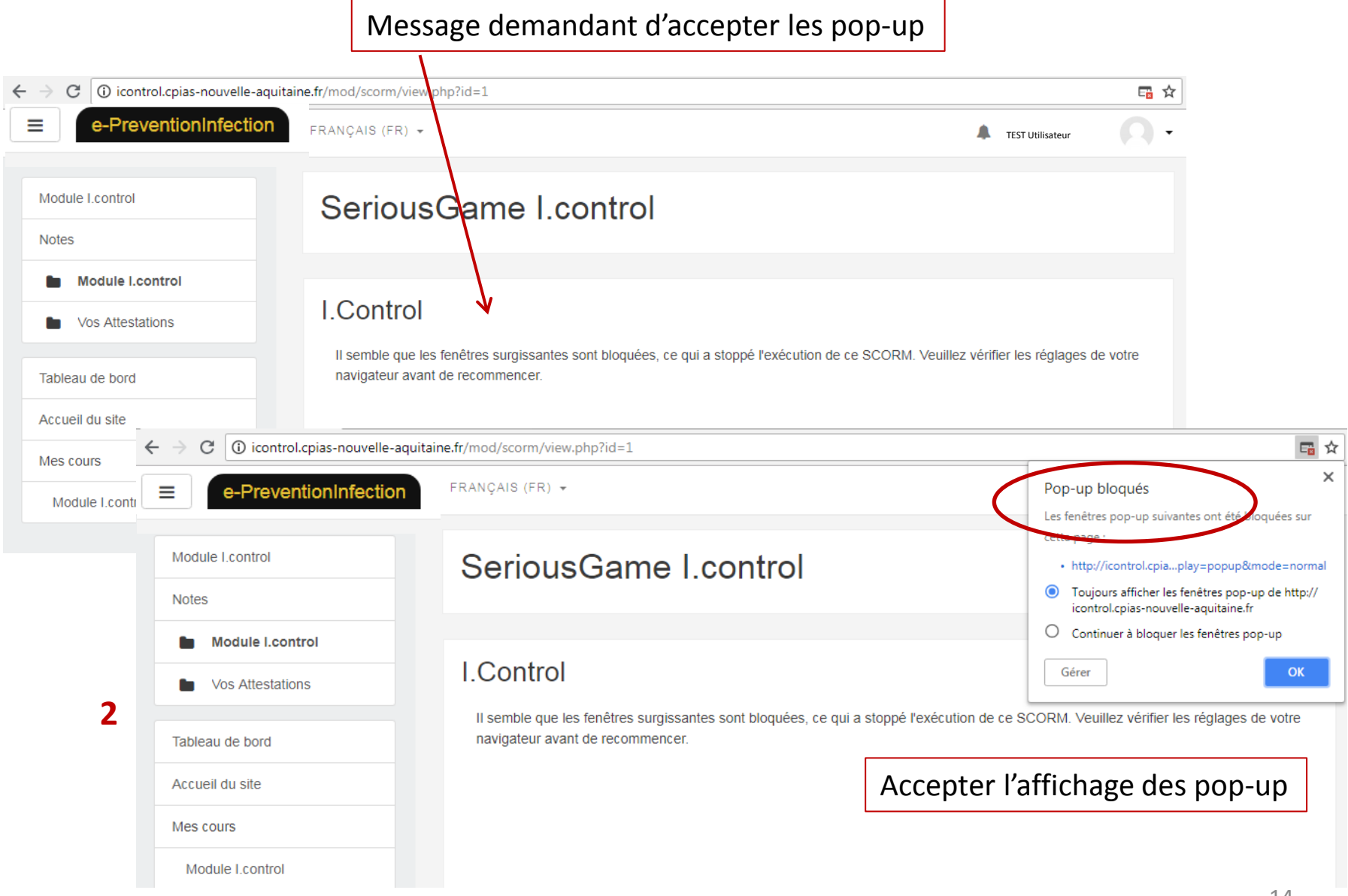

# Si l'acceptation de pop up vous a ramené au point de départ, lancez le jeu via le module ou « jouez en ligne »

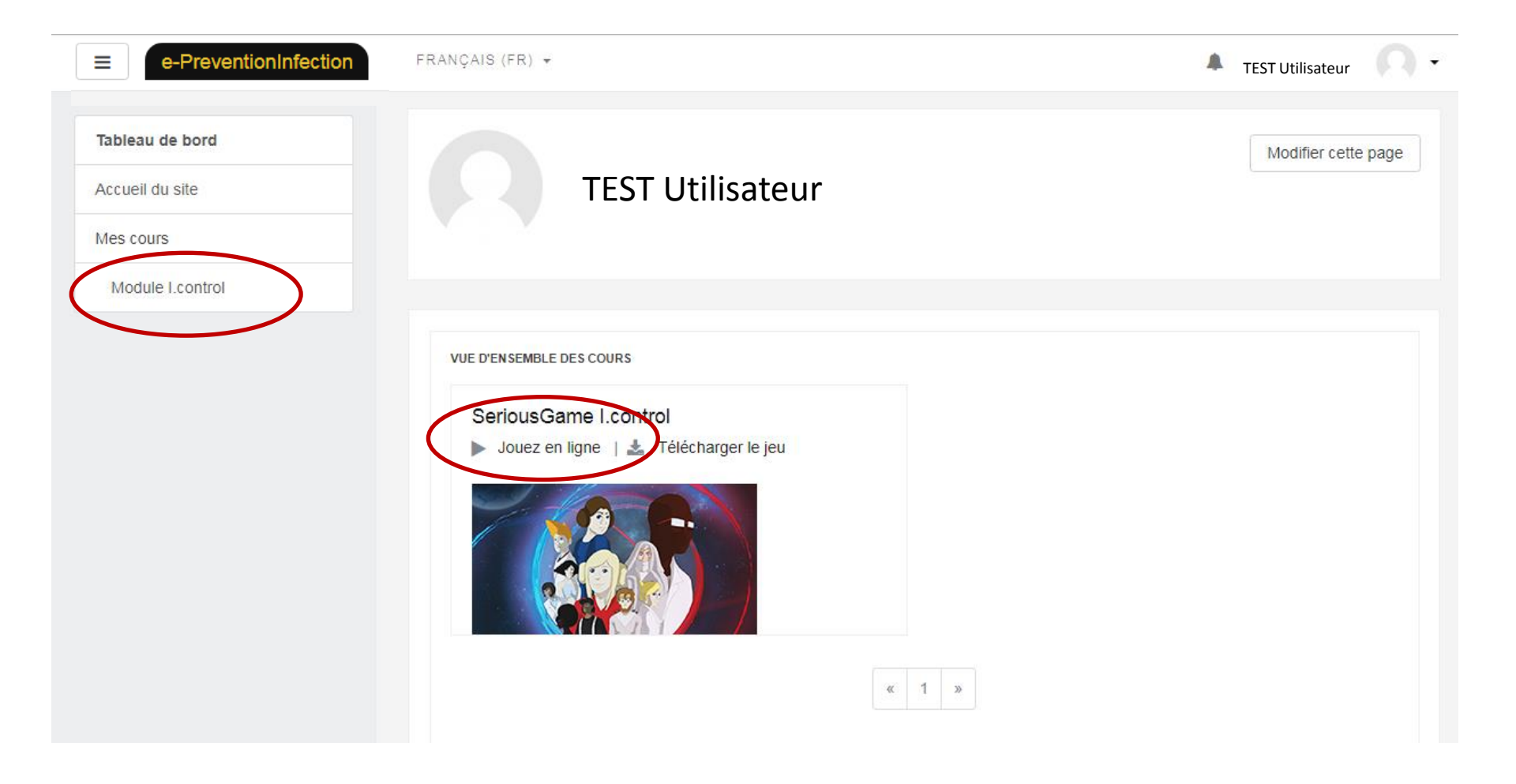

## Règles du jeu

#### Votre objectif ? Devenir le maître des précautions standard!

Vous avez la possibilité de jouer en tant que médecin ou patient

Déroulement du jeu

Choisir son rôle (médecin ou patient) Choisir son avatar Choisir un univers pour en gagner le passeport Gagner des crédits et trophées via la salle d'entraînement.

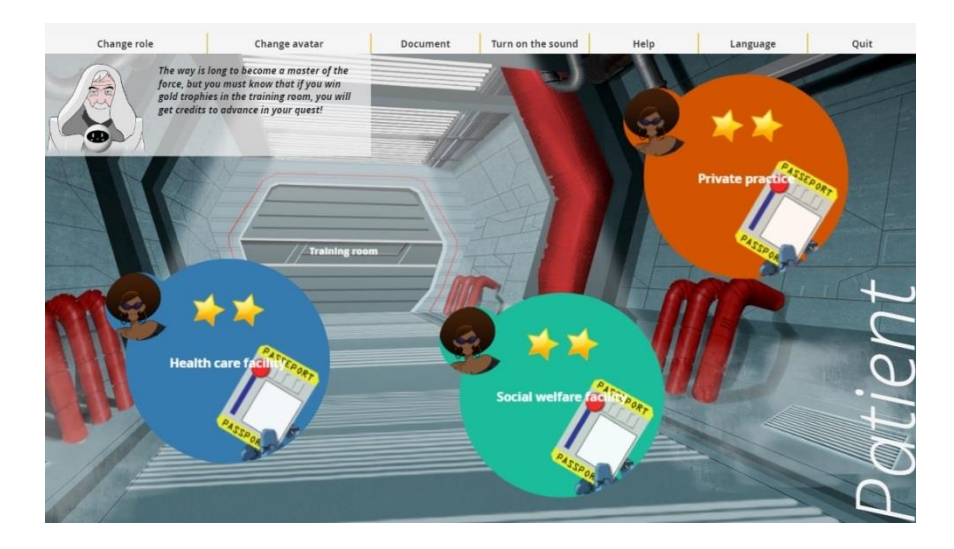

## Jeu en mode médecin

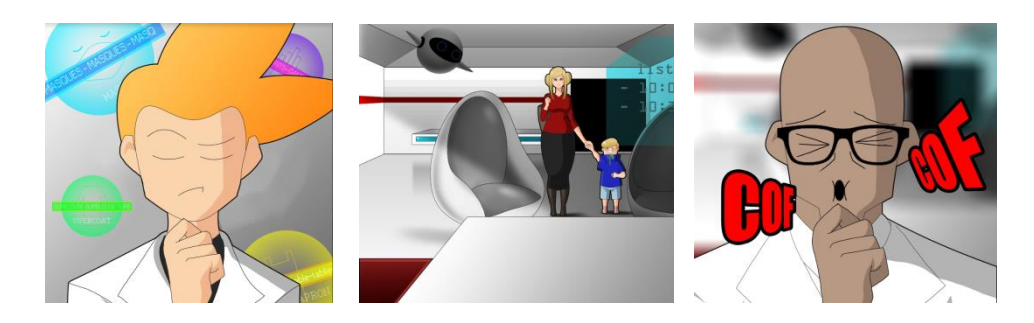

- But du jeu: Obtenir le passeport pour chacun des 3 univers (Établissement de santé / Médico-social / libéral) dans lesquels le médecin va évoluer
- Pour obtenir le passeport d'un univers, il faut valider ses 3 niveaux : Apprenti, Confirmé, puis Expert
- Pour valider un niveau, il faut réussir une partie de 8 questions
- Pour réussir une partie de 8 questions , il faut faire moins de trois erreurs en une partie
- Le niveau reste acquis jusqu'à l'obtention d'un nouveau niveau.
- Crédits : en niveau apprenti, une bonne réponse au 1er clic = 1 Crédit qui annulera la 1ère mauvaise réponse (un seul crédit possible par partie); en niveau confirmé ou expert, ce système n'existe plus mais le joueur peut gagner jusqu'à 4 crédits utilisables pour ses prochaines parties via la salle d'entraînement.

### Jeu en mode patient

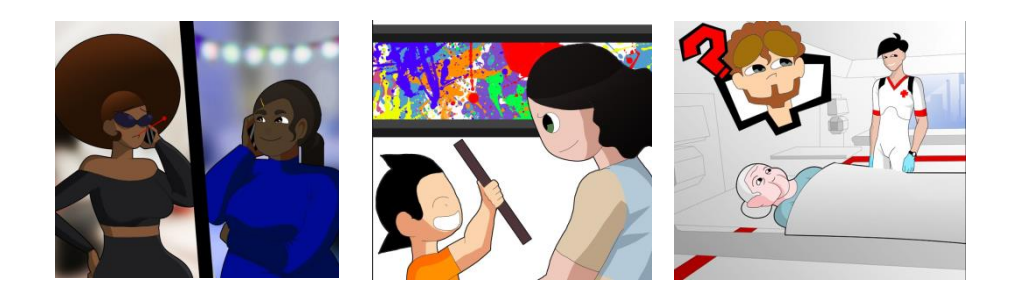

- BUT DU JEU : Obtenir le passeport pour chacun des 3 univers (Établissement de santé / Médico-social / libéral) dans lesquels le patient va évoluer
- Pour obtenir le passeport d'un univers, il faut valider ses 2 niveaux : Confirmé, puis Expert
- Pour valider un niveau, il faut réussir une partie de 8 questions
- Pour réussir une partie de 8 questions, il faut faire moins de trois erreurs en une partie
- Le niveau reste acquis jusqu'à l'obtention d'un nouveau niveau.
- Crédits : le joueur peut gagner jusqu'à 4 crédits réponse (1 Crédit annulera la 1ère mauvaise réponse) utilisables pour ses parties via la salle d'entraînement.

## La salle d'entraînement

LA SALLE D'ENTRAÎNEMENT permet d'obtenir les 4 trophées des précautions standard, et de gagner des crédits réponse pour les niveaux Confirmé et Expert.

Il est possible de s'entraîner au choix sur 4 thèmes :

- Hygiène des mains
- Tenue vestimentaire
- Hygiène respiratoire
- Risque d'exposition aux produits biologiques

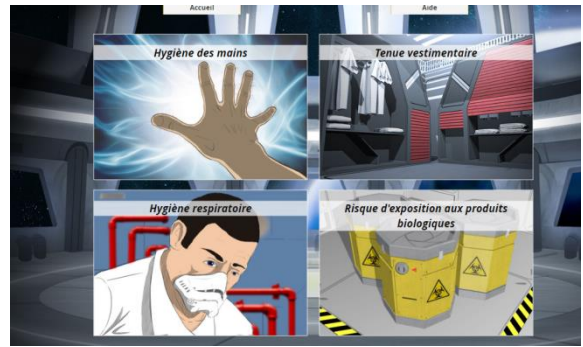

Pour remporter un trophée, il faut faire une partie d'entraînement de 8 questions. Selon le nombre d'erreurs commises, le joueur gagne un trophée :

- Or : 1 ou 2 erreurs
- Argent : 3 erreurs
- Bronze : 4 erreurs

Le trophée reste acquis jusqu'à l'obtention d'un meilleur trophée.

Pour gagner des crédits: 1 trophée Or = 1 Crédit réponse utilisable dans les parties de quête du passeport des niveaux Confirmé et Expert; lors d'une partie de quête du passeport, le Crédit annule la 1ère mauvaise réponse qui est faite après son obtention.

Un crédit obtenu dans la salle d'entraînement MEDECIN ne peut être utilisé que pour les parties MEDECIN.

Un crédit obtenu dans la salle d'entraînement PATIENT ne peut être utilisé que pour les parties PATIENT.

## Je télécharge mon attestation

#### Revenir sur l'écran d'accueil

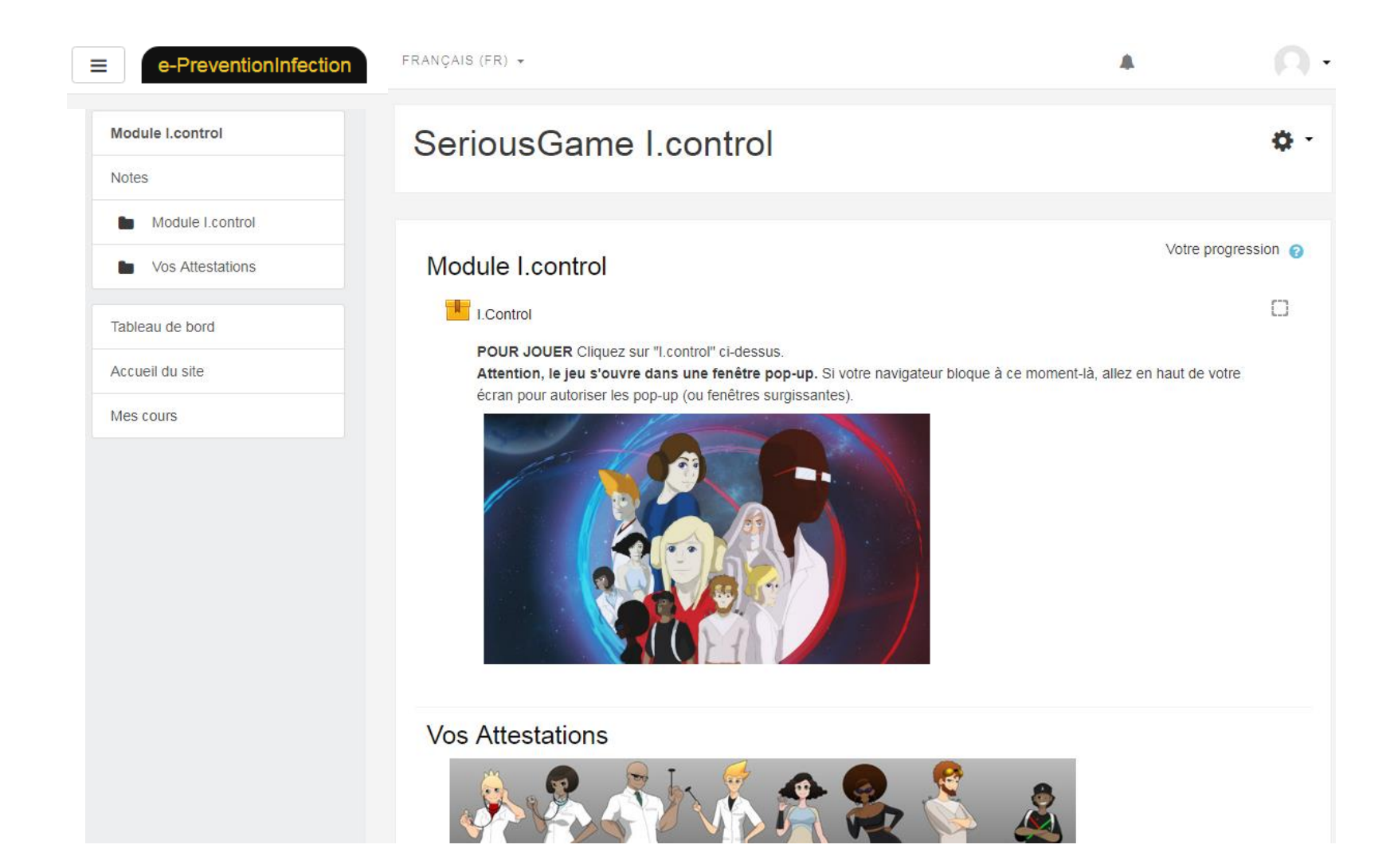

| -     | Vos Attestations    |  |
|-------|---------------------|--|
| Table | eau de bord         |  |
| Accu  | eil du site         |  |
| Fichi | ers personnels      |  |
| Mes   | cours               |  |
| M     | odule I.control     |  |
| Adm   | inistration du site |  |
|       |                     |  |

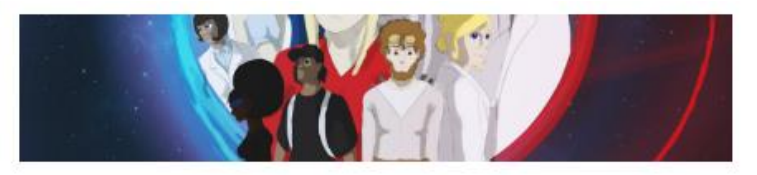

📢 Questionnaire post-test pour étudiants en pharmacie PFH18

#### Vos Attestations

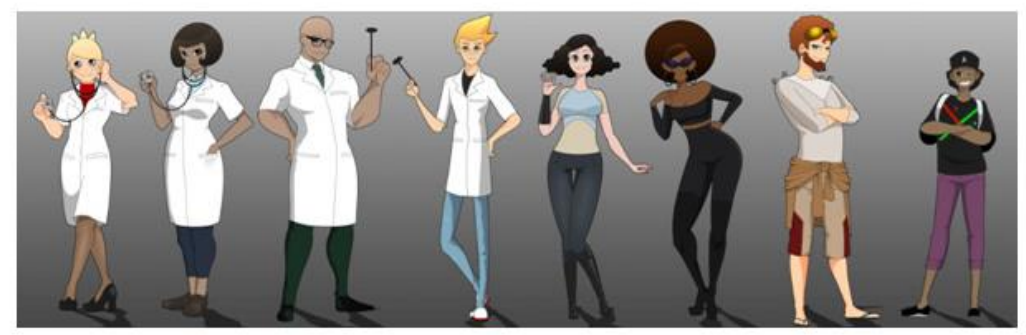

Gagnez les 3 passeports médecins vous obtiendrez l'attestation médecin. Gagnez les 3 passeports Patients, vous obtiendrez l'attestation Patient.

Vos attestations apparaîtrons ci-dessous automatiquement en fonction de vos résultats Vous po<u>urrez</u> alors télécharger et imprimer ces documents uniques à votre nom, ils attesteront de votre performance dans le

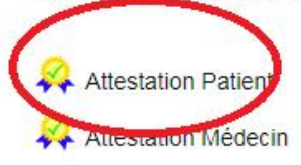

En cas de questions complémentaires, contacter <u>support.icontrol@chu-bordeaux.fr</u>

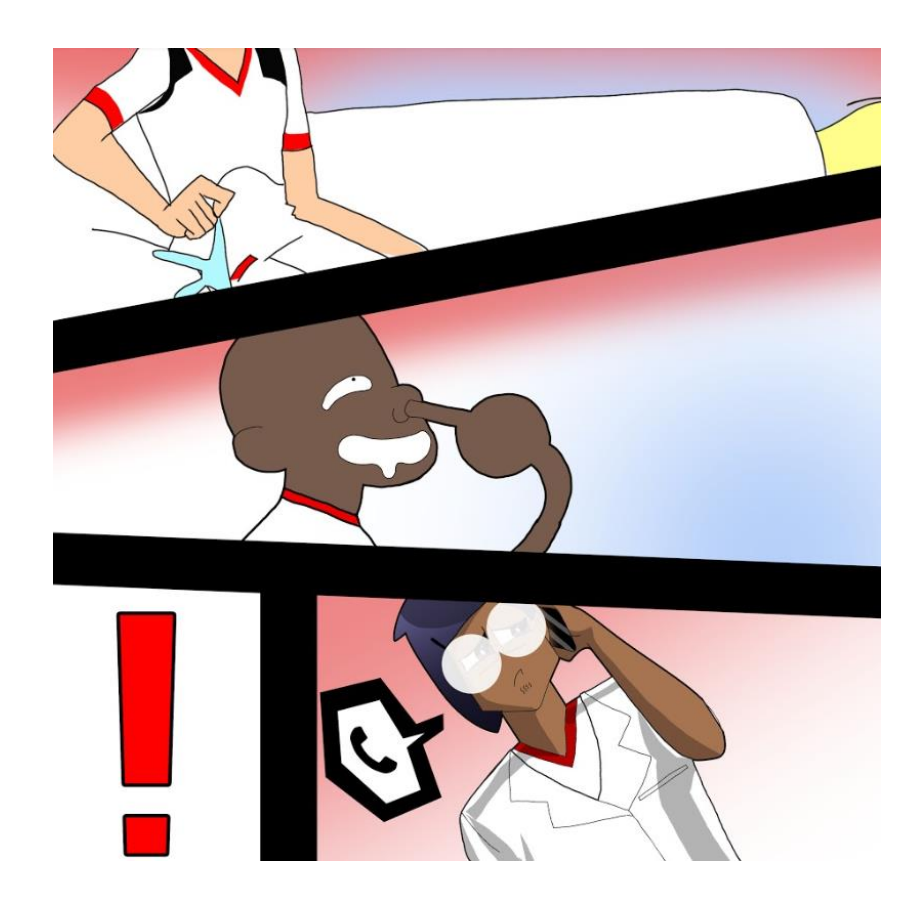